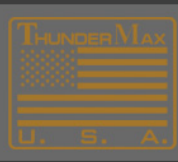

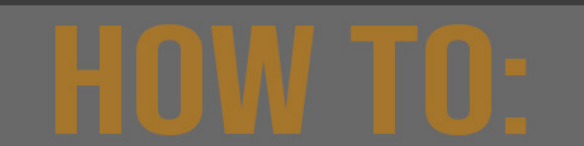

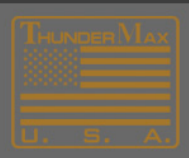

## Updating your TMaxl / SmartLink Software

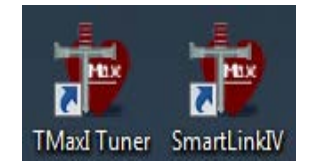

## How to update your software

## Note: You must have an active Internet connection

- 1. Open your TMax or SmartLink software
- 2. Select Main Menu→Configure→SmartLink Update <or> TMaxI Software Update
- 3. Follow the update dialog prompts to complete.

## NOTE: Keeping your software up to date, provides access to new maps and new Module Firmware.

| 1    |                                                                                             |              |       | -         | Thund   | er Ma  | ax   TMaxII_1 | Funer   | - Untitled              |
|------|---------------------------------------------------------------------------------------------|--------------|-------|-----------|---------|--------|---------------|---------|-------------------------|
| File | EFI Maps                                                                                    | Map Editing  | Tools | Configure | Nonitor | ing TN | Max-AutoSuppo | ort TMa | x-Trouble Shoc          |
|      | Firmware Upgrading Options                                                                  |              |       |           |         |        |               |         | Auto                    |
|      | Product Co                                                                                  | onfiguration |       |           |         |        |               |         | )<br>)<br>)<br>)<br>(#) |
|      | Authorize I                                                                                 | Product      |       |           |         |        |               |         | ap (#1                  |
|      | Closed Loop MODULE Settings                                                                 |              |       |           |         |        |               |         | @ 0 1                   |
|      | MODULE Settings. (Nitrous, SuperCharger, ReverseGear, Comp Release, AAT Ser                 |              |       |           |         |        |               |         | •                       |
| (    | TMaxI Software Update                                                                       |              |       |           |         |        |               |         |                         |
|      | Open Windows Device Manager / View Installed Adapters<br>Disable Software Auto Update Check |              |       |           |         |        |               |         | •                       |
|      |                                                                                             |              |       |           |         |        |               |         |                         |
|      | Enter Module Access Code                                                                    |              |       |           |         |        |               |         |                         |
|      | Enter VIN (Vehicle Identification Number) ThunderMax Product Registration                   |              |       |           |         |        |               |         |                         |
|      |                                                                                             |              |       |           |         |        |               |         |                         |
| ~    | Force Default AutoTune Temp Settings                                                        |              |       |           |         |        |               |         |                         |
|      |                                                                                             |              |       |           | 10.0    |        |               |         |                         |

NOTE: Keeping your software up to date, provides access to new maps and new Module Firmware.

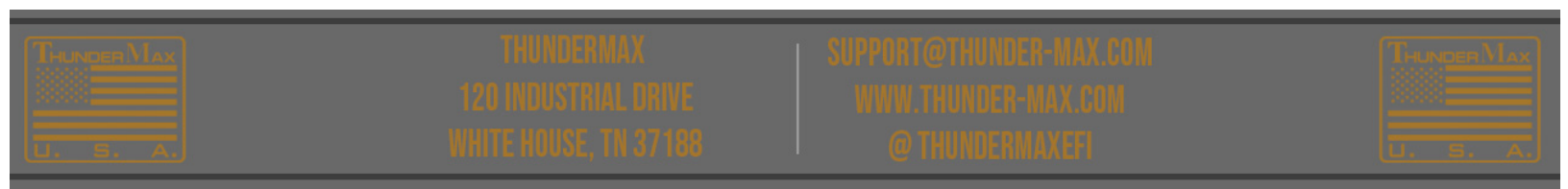